# Arranque de Turnos Kairos24h

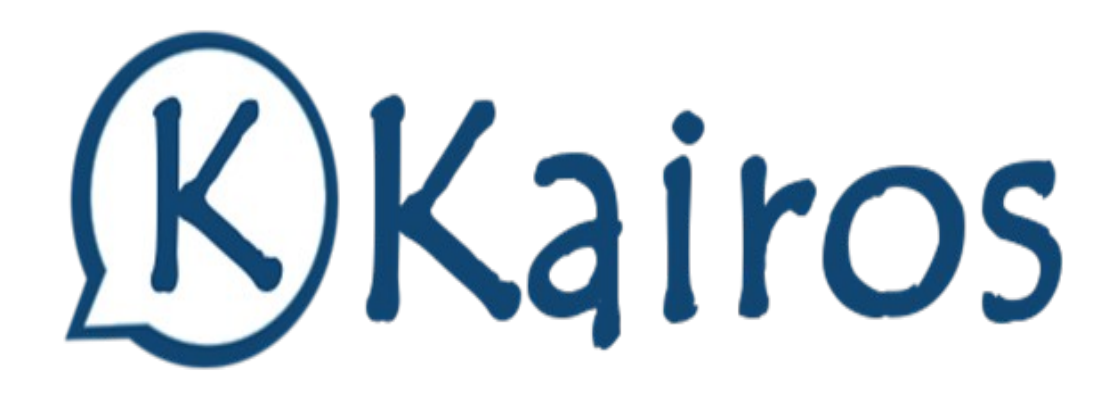

#### 1. Encender la televisión

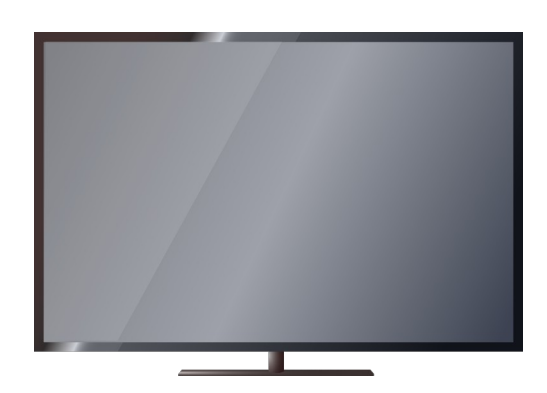

#### 3. Ir al ordenador BEI-JER-010.

### Si es necesario, pulsar: "Comentar Pantalla Turnos"

← → C 🌢 beijerturnos.tucitamedica.es/index.php?r=citaRedWeb/turnosIndex&xEntidad=3

Comenzar Pantalla Turnos

#### 2. Asignar la fuente a HDMI 1

| Input Source |  |
|--------------|--|
| HDMI 1       |  |
| HDMI 2       |  |
| DVD          |  |
| VCA /PC      |  |

#### 4. Turnos activado

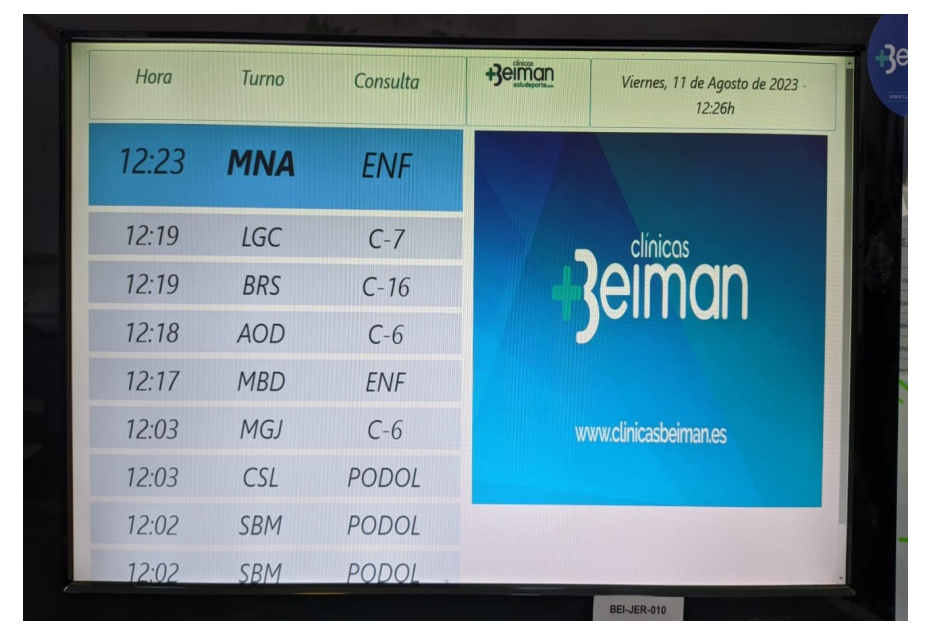

### 5. Compartir PANTALLA con los televisores de la clínica

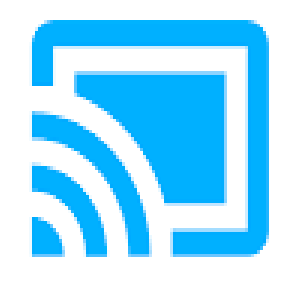

#### IMPORTANTE: CUALQUIER TEMPORIZADOR DEL TELEVISOR O SALVAPANTALLAS DEBE SER DESACTIVADO.

## 6. Seleccionar la fuente: pantalla, y pulsar enviar.

| Envia        | ar pantalla                                   |         | × |
|--------------|-----------------------------------------------|---------|---|
| Q            | BEI-CHR-01(Sala espera1)<br>Chrome Mirroring  |         | ç |
| Q            | BEI-CHR-03(Sala espera2)<br>Chrome Mirroring  | Detener |   |
|              |                                               | Detener |   |
| Q            | BEI-CHR-04(Sala espera3)<br>Chrome Mirroring  |         |   |
|              |                                               | Detener |   |
| Q            | BEI-CHR-05(Sala espera 4)<br>Chrome Mirroring |         |   |
|              |                                               | Detener |   |
| Þ            | BEI-CHR02 (Sala espera1)<br>Chrome Mirroring  |         |   |
|              |                                               | Detener |   |
|              |                                               |         |   |
| Fu           | entes 🔻                                       |         |   |
| -            | Enviar pestaña                                |         |   |
| $\checkmark$ | Enviar pantalla                               |         |   |